W celu zainstalowania klienta aplikacji VPN należy wejść na stronę internetową <u>http://ci.ue.poznan.pl</u> następnie wybrać kafelek "Aplikacja VPN – dostęp zdalny". W menu po prawej stronie artykułu znajduje się odnośnik do aplikacji "Aplikacja UEP VPN – dla Windows". Po pobraniu należy uruchomić pobrany plik.

W pierwszym kroku zostanie wyświetlony systemowy komunikat bezpieczeństwa informujący o rozpoczęciu procesu instalacji. Aby przejść do kolejnego kroku należy kliknąć przycisk

| ۲                                                                                     | Kontrola konta użytkownika                                  |                                                                                                    |  |  |
|---------------------------------------------------------------------------------------|-------------------------------------------------------------|----------------------------------------------------------------------------------------------------|--|--|
| Czy chcesz zezwolić następującemu programowi na wprowadzenie zmian na tym komputerze? |                                                             |                                                                                                    |  |  |
|                                                                                       | Nazwa programu:<br>Sprawdzony wydawca<br>Pochodzenie pliku: | UEP VPN.exe<br>a: <b>Uniwersytet Ekonomiczny w</b><br><b>Poznaniu</b><br>Dysk twardy w tym komputerze |  |  |
| Pokaż szczegóły Tak Nie                                                               |                                                             |                                                                                                    |  |  |
| Zdecyduj, kiedy sa wyświetlane powiadomienia                                          |                                                             |                                                                                                    |  |  |

Rysunek 1. Kontrola konta użytkownika systemu Windows.

Po kliknięciu przycisku Tak rozpocznie się proces instalacji. Podczas procesu zostanie zainstalowany

program kliencki Check Point Mobile oraz zostanie utworzona ikona LEPVPN na pulpicie systemu Windows. Aby uzyskać dostęp do zasobów uczelnianych będąc poza siecią uczelnianą należy zalogować się za pomocą numeru NIU oraz hasła z systemu e-kadry.

| Check Point VPN                                      | Check Point VPN ×                             |
|------------------------------------------------------|-----------------------------------------------|
| Please wait while Windows configures Check Point VPN | Check Point VPN Setup completed successfully. |
|                                                      | ОК                                            |

Rysunek 2. Po lewej: proces instalacji oprogramowania, po prawej: komunikat poprawnego zakończenia procesu instalacji

| ß                          | TrGUI                   | - 🗆 🗙                                    |
|----------------------------|-------------------------|------------------------------------------|
| Check Point                | Mobile                  | Check Point<br>SOFTWARE TECHNOLOGIES LTD |
| Site:                      | UEP_VPN v               |                                          |
| Authentication             |                         |                                          |
| Please enter your credenti | als:                    |                                          |
| Username:                  | Numer NIU               |                                          |
| Password:                  | Hasło z systemu e-kadry |                                          |
| Connect                    | Cancel Help             |                                          |

Rysunek 3. Okno logowania do aplikacji.

Po poprawnym połączeniu na pasku ikon obok zegarka zostanie wyświetlona ikona oprogramowania

Check Point wraz z zieloną kropką statusu 🗟 .